| Flowchart           |                                        |                |          | ? 🗙      |
|---------------------|----------------------------------------|----------------|----------|----------|
| Reflexes Generated  |                                        |                |          |          |
| Response            | Description                            |                | Reflex   | Send     |
| Send Mail           | Cardiopulmonary                        |                | RT Admit | <b>v</b> |
| Create Order        | CHEST PA & LATERAL                     |                | RT Admit | 1        |
| Create Order        | ALBUTEROL/IPRATROPIUM (DUONEB) 3MG/3ML |                | RT Admit |          |
| Create MEDACT Order | 24 Hour Fluid Restrictionml            |                | RT Admit | V        |
| Create a Charge     | INIT NEB INHALE TX                     |                | RT Admit | <b>v</b> |
|                     |                                        |                |          |          |
|                     |                                        |                |          |          |
|                     |                                        |                |          |          |
|                     |                                        |                |          |          |
|                     |                                        |                |          |          |
| Previous            |                                        |                |          | Next     |
|                     |                                        | Send Responses |          |          |

Reflex in Flow Charts allows orders to be automatically processed based on the answers provided when charting in the Flow Chart application.

After documenting in a Flowchart and selecting EXIT, the system will display the pending Reflex Response screen if specific question/answers have been documented

**NOTE:** If the answer is entered as free text, it will not trigger the reflex. The reflex is triggered by selecting answers that have numeric answer codes, Thrive will then look at the answer codes total them and trigger the reflex if appropriate.

Also, If the flow chart is exited by selecting the room number or by selecting another application in the Chart Menu, the reflex will not trigger.

- The orders will appear on the screen under the Response column. The item itself will be under the Description column. The reflex title is listed in the Reflex column.
- The orders can be de-selected by un-checking the specific order or orders in the Send column.
- Select **Next** to move to the next page of reflex responses. Select **Previous** to go back a page.
- Select Send Responses to send the reflex responses to the appropriate departments.
- If applicable, the order entry screen will appear for the order(s) to be **Updated** or **Verified** so it can then go to the appropriate department. If the reflex response is a Medact/Nursing Order, the options will be **OK** to process the nursing order or **ABORT** which will not process the nursing order. Other reflex items (Charges, Mail) will automatically perform the action without further steps.
- To view reflexes that have been sent previously, select the **Reflex** button at the bottom of the flow chart. The Flow Chart Reflexes Review screen will appear. This will show all reflexes that have been generated and sent. This will also display the status of the reflex response, who sent the reflex response, and the date and time the reflex response was sent.